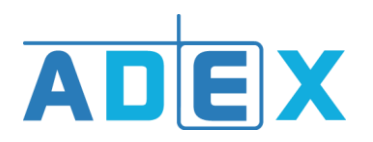

Comment paramétrer ses collecteurs de factures ?

A. Cliquer sur la roue crantée afin d'accéder à vos paramètres.

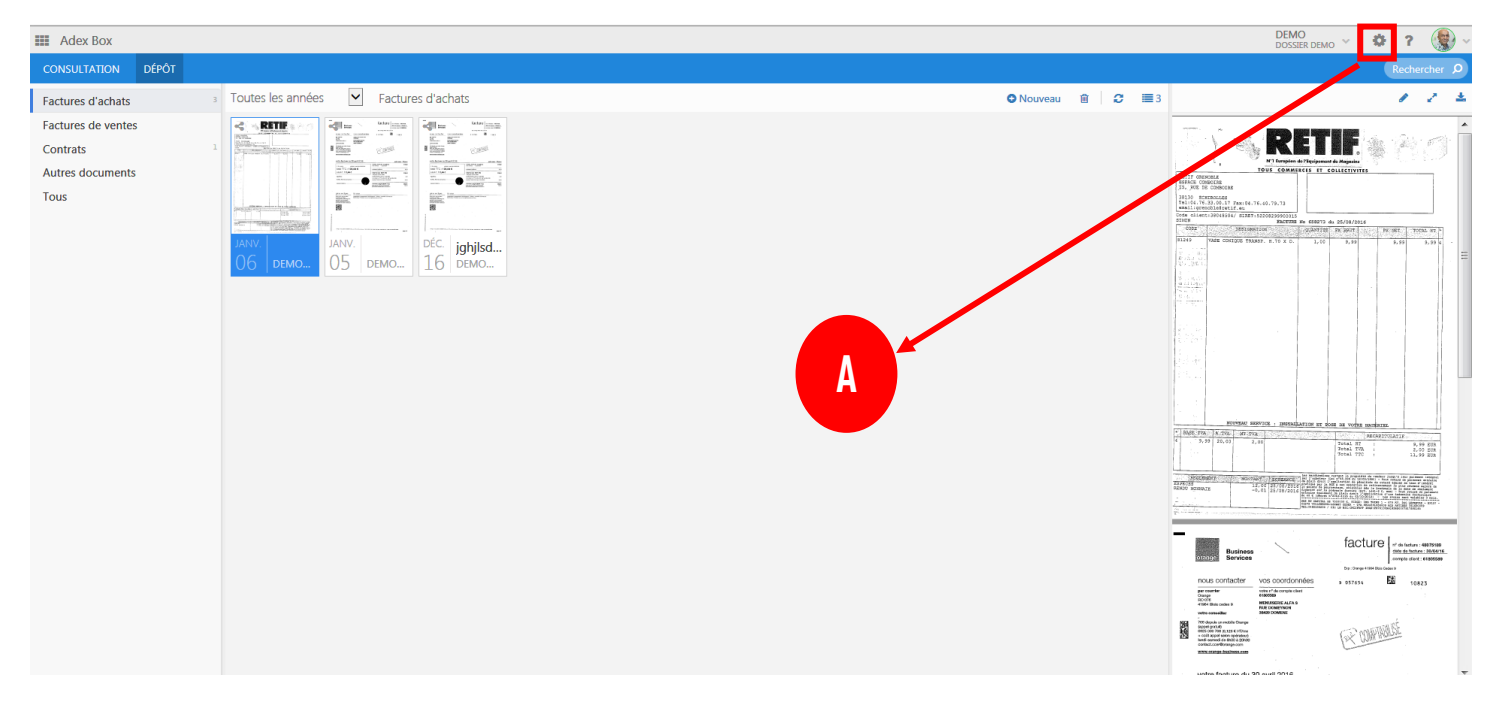

B. Cliquer sur 'Mes collecteurs'.

| Adex Box                                  |           |                                                                               |                                                               | DEMO<br>DOSSIER DEMO |
|-------------------------------------------|-----------|-------------------------------------------------------------------------------|---------------------------------------------------------------|----------------------|
| Paramétrage 📽 Mes collecteurs             |           |                                                                               |                                                               |                      |
| 🔲 Demat'Box                               | + Ajouter | Services Opérateur                                                            |                                                               |                      |
|                                           |           | La liste ci-dessous indique les correspondances entre les serv<br>dossiers du | ces sur votre Demat'Box et les<br>destination dans QuadraBox. |                      |
| vous n'avez enregique auc<br>pour le nome | nt.       | ACHATS                                                                        |                                                               |                      |
|                                           |           | VENTES                                                                        |                                                               |                      |
|                                           |           | CONTRATS                                                                      |                                                               |                      |
|                                           |           | DOCUMENTS                                                                     |                                                               |                      |
|                                           |           | Dernières opérations                                                          | C Rafraîchir                                                  |                      |
|                                           |           | Historique des 10 dernières                                                   | ppérations sur vos Demat'Box.                                 |                      |
|                                           | L L L     | Date Opération                                                                | Service                                                       |                      |
|                                           |           | Historique vide.                                                              |                                                               |                      |

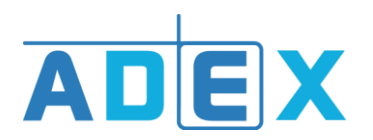

C. Cliquer sur 'Ajouter un collecteur'.

| III Adex Box |               |                  |                                       |                                                           |                         | DEMO<br>DOSSIER DEMO | 0 1 | r 🛞 ~ |
|--------------|---------------|------------------|---------------------------------------|-----------------------------------------------------------|-------------------------|----------------------|-----|-------|
|              |               | Avertissement    | : 3 types de collecteurs sont en cour | s de maintenance (Allianz, EDF - Bleu ciel, Topachat.com) |                         |                      |     |       |
|              | Listo dos col | octours actifs   |                                       |                                                           |                         |                      |     |       |
|              | Liste des coi | ecteurs actins 🐨 |                                       |                                                           |                         |                      |     |       |
|              |               |                  |                                       |                                                           | O Ajouter un collecteur |                      |     |       |
|              |               | Nom              | Identifiant                           | Dernière collecte                                         |                         |                      |     |       |
|              |               | Boulanger        | vcbvcn                                | =                                                         | Modifier                |                      |     |       |
|              | Oboulanger    |                  |                                       |                                                           |                         |                      |     |       |
|              |               |                  |                                       |                                                           |                         |                      |     |       |
|              |               |                  |                                       |                                                           |                         |                      |     |       |
|              |               |                  |                                       |                                                           |                         |                      |     |       |
|              |               |                  |                                       |                                                           |                         |                      |     |       |
|              |               |                  |                                       |                                                           |                         |                      |     |       |
|              |               |                  |                                       |                                                           |                         |                      |     |       |
|              |               |                  |                                       |                                                           |                         |                      |     |       |
|              |               |                  |                                       |                                                           |                         |                      |     |       |
|              |               |                  |                                       |                                                           |                         |                      |     |       |
|              |               |                  |                                       |                                                           |                         |                      |     |       |
|              |               |                  |                                       |                                                           |                         |                      |     |       |
|              |               |                  |                                       |                                                           |                         |                      |     |       |
|              |               |                  |                                       |                                                           |                         |                      |     |       |
|              |               |                  |                                       |                                                           |                         |                      |     |       |
|              |               |                  |                                       |                                                           |                         |                      |     |       |
|              |               |                  |                                       |                                                           |                         |                      |     |       |
|              |               |                  |                                       |                                                           |                         |                      |     |       |
|              |               |                  |                                       |                                                           |                         |                      |     |       |
|              |               |                  |                                       |                                                           |                         |                      |     |       |

 D. Sélectionner la catégorie du collecteur.
 Puis cliquer sur le nom du fournisseur souhaité dans le menu déroulant. \* Cliquer sur le bouton 'Sélectionner le fournisseur'.

| III Adex Box |                                                      | DEMO<br>DOSSIER DEMO | <b>0</b> ? | · 🛞 - |
|--------------|------------------------------------------------------|----------------------|------------|-------|
| Ą            | Ajouter un collecteur                                |                      |            |       |
|              | Filtres Catgorie: Rechercher                         |                      |            |       |
|              | Sélectionnez le fournisseur dans la liste suivante : |                      |            |       |
|              | Aitrib<br>Alapage.com<br>ALS = Télépéage             |                      |            |       |
|              | Anaz                                                 |                      |            |       |
|              |                                                      |                      |            |       |

\*Cette liste n'inclut pas tous les fournisseurs existants, de nouveaux collecteurs s'ajouteront dans les mois à venir.

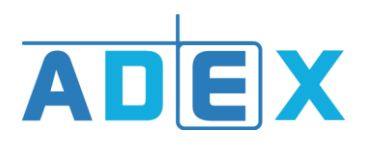

Entrer vos identifiants et mots de passe, selon le fournisseur choisi.
 *Exemple pour Allianz : entrer les identifiants de votre compte Allianz.* Paramétrer une périodicité de téléchargement, si vous le souhaitez.
 Enfin 'Enregistrer' afin qu'il soit ajouté à votre liste de collecteurs actifs.

| III Adex Box |                                                |                      |                     | DEMO<br>DOSSIER DEMO | Ø ? | - 😨 - |
|--------------|------------------------------------------------|----------------------|---------------------|----------------------|-----|-------|
|              | < Retour Ajouter un collecteur                 |                      |                     |                      |     |       |
|              | Allianz                                        |                      |                     |                      |     |       |
|              | Identifiant :<br>abc123                        |                      |                     |                      |     |       |
|              | Mot de passe :                                 |                      |                     |                      |     |       |
|              | •••••                                          |                      |                     |                      |     |       |
|              | Automatiser périodiquement la collecte         |                      |                     |                      |     |       |
|              | Fréquence :                                    | Prochaine collecte : |                     |                      |     |       |
|              | Mensuel 🗸                                      | 18/07/2018           |                     |                      |     |       |
|              | Inclure les factures éditées avant aujourd'hui |                      |                     |                      |     |       |
|              |                                                |                      | Annuler Enregistrer |                      |     |       |
|              |                                                |                      |                     |                      |     |       |
|              |                                                |                      |                     |                      |     |       |
|              |                                                |                      |                     |                      |     |       |
|              |                                                |                      |                     |                      |     |       |
|              |                                                |                      |                     |                      |     |       |